### LDR\_Light\_Switch2 -- Overview

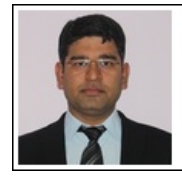

Mukesh Soni Product Marketing Manager Basic Scopes Product Line Tektronix

Tektronix

### **OBJECTIVES**

After performing this lab exercise, learner will be able to:

- Use LDR (Light Dependent Resistor) to measure the light intensity variation in terms of voltage at the LDR output
- Program Arduino board to:
  - Digitize and capture voltage across LDR
  - Compare it against a fixed threshold and
  - Switch a relay / LED connected to a digital output pin
- Use digital oscilloscope to:
  - Trigger on input channel
  - Measure the signal amplitude
  - Measure delay using cursors

### EQUIPMENT

- To carry out this experiment, you will need:
- TBS1KB-Edu Digital Oscilloscope from Tektronix
- Arduino Duemilanove or Uno board
- Voltage probe (provided with oscilloscope) / BNC cables
- · Breadboard and connecting wires
- Simple circuit components LDR, Resistor 10k/470 Ohms, LEDs

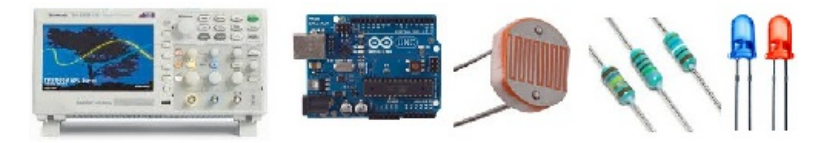

### THEORY

Key points:

- LDR changes its resistance based on the light intensity incident on it. Higher the light, lower will be resistance and vice versa.
- Change in resistance can be converted in to voltage variation by voltage divider implemented using LDR and a fixed resistor.

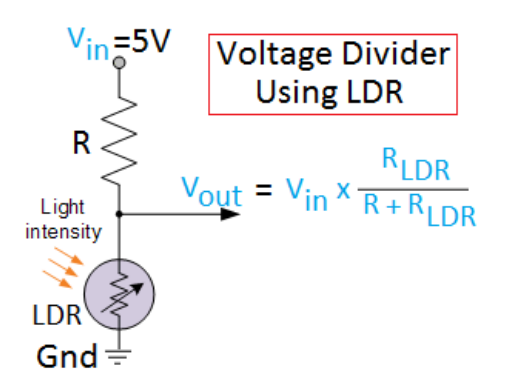

- The voltage across LDR can be measured using oscilloscope or digitized/recorded using Arduino - The voltage is proportional to darkness (%) -
  - $\sim \sim 5V = 100\%$  darkness
  - ∘ ~0V = 0% darkness
- We can define a fixed 'darkness' threshold (in volts or ADC levels) for switching. If the LDR output crosses this level, Arduino should turn one of its digital pin ON (High).
- An LED or relay can be used at the digial output pin for indicating switching action.

### LDR\_Light\_Switch2 -- Procedures

### Step 1

#### DUT Setup: Arduino-LDR Circuit

Prepare the circuit (using LDR, Resistor and Arduino) as shown below:

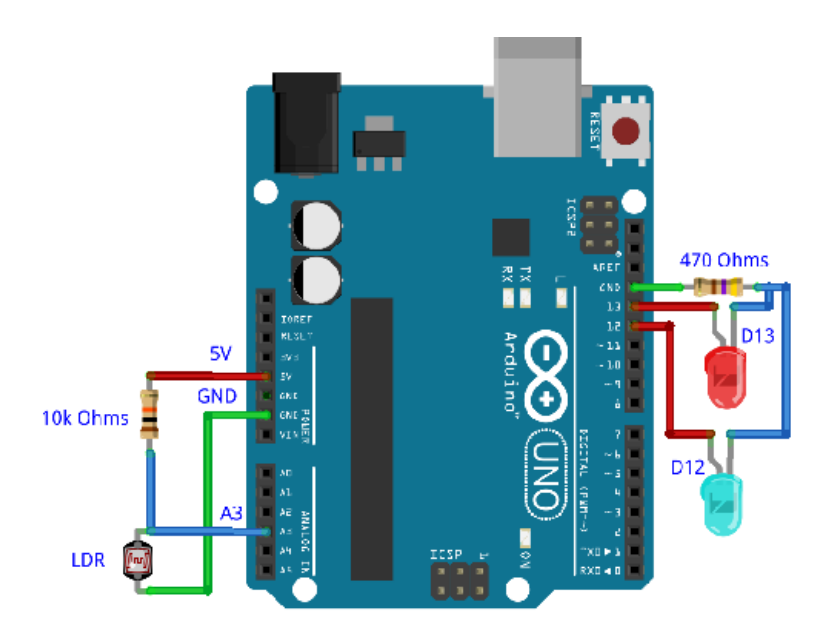

## Step 2

### DUT Setup: Connecting Arduino with Computer

• Connect the Arduino to computer using USB cable.

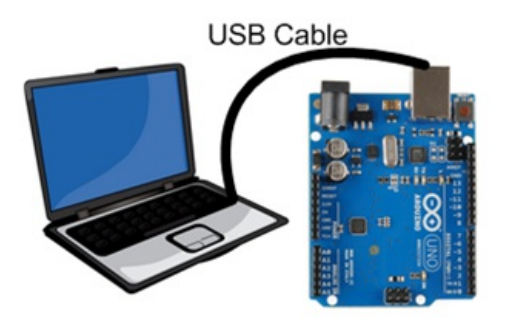

• Launch Arduino IDE and ensure correct USB port number and Board name for establishing the connection.

### Step 3

### DUT Setup: Programming Arduino

- Program the Arduino board with code "Ligh\_Switch\_2.ino"
- Once the program is uploaded and running on Arduino, open serial monitor

| o coms       |             |                    |            |            |              | ŀ          |           | Serve, |
|--------------|-------------|--------------------|------------|------------|--------------|------------|-----------|--------|
|              |             |                    |            |            |              |            | Send      |        |
| LER Output:  | 404   Volts | - 2.27   Threshold | (Fin 13) - | 2.21 Volts | Tareshold (  | Fin 12) -  | 2 Volts   | -      |
| LEE Cumpune  | 478   Volta | - 2.25   Threshold | (Pin 13) - | 2.51 Volta | Threshold (  | PHT 12) -  | 2 Volto   |        |
| LEF. Output: | 453   Velta | - 2.27   Threshold | (Pin 13) - | 2.51 Volus | Threshold () | P_1. 12) - | 2 Volta   |        |
| LER Output:  | 4/0   Volts | - 2.25   Threshold | (Fin 13) - | 2.11 Volts | Inreshold (  | Pin 12) -  | Z Volts   |        |
| LEE Curports | 483   Volta | - 2.27   Threshold | (Pin 13) = | 2.51 Volta | Threshold (  | PTT 12) =  | 2 Volta   |        |
| LER Output:  | 479   Volts | = 2.25   Threshold | (Pin 13) = | 2.El Volla | Threshold (  | P_1. 12) = | 2 Volts   |        |
| LEE Company  | 482   Volte | - 2.26   Threshold | (Pin 13) - | 2.81 Volta | Threshold (  | PTT 12) -  | 2 Volta   |        |
| LER Culpul:  | 479   Velte | - 2.25   Threshold | (Pin 13) - | 2.51 Volus | Threshold (  | P_1: 12) - | 2 Vulta   |        |
| LER Output:  | 402   Volts | - 2.26 ( Threshold | (Fin 13) - | 2.21 Vouts | Inresaold (  | Fin 12) -  | 2 Volts   |        |
| LEE Company  | 479   Volta | - 2.25   Threshold | (Pin 13) - | 2.81 Volta | Threshold (  | Phr 12) =  | 2 Volta   | -      |
| LER Culpul:  | 481   Volta | - 2.26   Threshold | (Pin 13) - | 2.51 Volus | Threshold (  | P_1. 12) - | 2 Volta   | -      |
| 4            |             |                    | m          |            |              |            | ÷         |        |
| E falosodi   |             |                    |            |            | Notine       | entin, .   | 9500 Jaul |        |

• Read the Threshold level for LEDs connected at Pin 12 and Pin 13 of Arduino.

### Step 4

Scope and DUT Connection:

- Connect channel 1 probe to LDR output at A3 pin of Arduino.
- Connect channel 2 probe to pin 13 (digital output) of Arduino

### Step 5

### Scope Settings: Horizontal / Vertical Scale & Trigger

Do autoset (or manually set) and ensure following settings:

- Horizontal scale = 50 ms/div
- Channel 1:
  - Vertical scale = 1V/div
  - Vertical position = -2V (-2 divisions)

- Channel 2:
  - Vertical Scale = 1V/div
  - Vertical Position = -3 div
- Edge Trigger on CH2, Trigger level = 2.5V
- Single Trigger

## Step 6

### Scope Settings: Measurements

Using 'measure' menu, add following measurements to CH1:

- RMS
- Mean
- Maximum

# Step 7

- Press SINGLE from front panel on the scope
- Vary the light condition around LDR till the LED on pin 13 glows -- start with higher light and then reduce it to create darkness.

## Step 8

 Verify that when CH1 (LDR output) crosses the threhsold of 2.81V (same as trigger level), the LED on Pin 13 glows and voltage goes to 5V (low to high transition)

## Step 9

- Do you see a delay between CH1 (LDR output) crossing the threshold of 2.81V and CH2 (LED on Pin 13) making Low to High transition?
- Using vertical (time) cursors, measure this delay.
- Can you tell why is this delay?

# Step 10

- The delay is caused due to 'Serial.Print' code in the program Serial writing takes sometime and hence causes the delay.
- Next, comment all the serial printing code and re-run the program on Arduino.
- Repeat the steps 7-9.
- Does the delay vanish now?

## Step 11

#### Scope and DUT Connection:

Modify the probing point:

- Connect channel 1 probe to LDR output at A3 pin of Arduino.
- Connect channel 2 probe to pin 12 (digital output) of Arduino

## Step 12

- Verify the switching for another LED connected to Pin12, having a different threshold (2V).
- Again aquire signal (SINGLE acquisition) while you vary the light condition around LDR till LED on pin 12 glows -- start with higher light and then reduce it to create darkness.

## Step 13

- You can play around with changing light intensity around LDR and you would see the LED flashing the moment LDR output crosses the threshold. Take a screenshot of it.
- Verify the switching against threshold crossing.